|                                                                                                    | Lycée Joliot Curie à 7                                                                                          | PHYSIQUE XII                                                                                                    | Classe de Ter Spé φχ                                                                                                    |
|----------------------------------------------------------------------------------------------------|----------------------------------------------------------------------------------------------------|----------------------------------------------------------------------------------------------------|----------------------------------------------------------------------------------------------------|
|                                                                                                    | COURS nº12<br>Etude de                                                                                          | e la charge et de la décharge<br>avec un logiciel d'acquisition                                                                                                    | d'un condensateur<br>n Généris                                                                                                    |
| <u><b>I - Charge d'un condensate</b></u><br>• Matériel : générateur de ter<br>C = 220 μF; ordinateur + Logio | <mark>ur à travers une résistai</mark><br>nsion; 2 résistances R <sub>1</sub> = 2<br>ciel Généris (2 voltmètres | nce<br>27 Ω, R <sub>2</sub> = 68 Ω et un condens<br>).                                                                                                    | ateur polarisé                                                                                                    |
| 1- Realisation du circuit :<br>R <sub>1</sub><br>voie /                                                      | direct<br>R <sub>2</sub><br>Interfo                                                                             | - Régler, pré<br>tension : E =<br>- Réaliser le<br>/ et voie //)<br>ace généris                                                                                                    | cisément, le générateur de<br>4,8 V <mark>avec un voltmètre</mark> .<br>circuit (hors interface : voie                                   |
|                                                                                                    | oie //<br>lasse<br>u circuit                                                                                    | Nous allons maintenant<br>pour enregistrer l'évolut<br>du condensateur u <sub>c</sub> (t)<br><b>Pour cela</b> :<br>- brancher la voie 1 c'é<br>comme indiqué sur le s<br>- Brancher la voie // le<br>condensateur. | utiliser un <b>logiciel Généris</b><br>tion de la tension aux bornes<br>est-à-dire la voie direct /<br>chéma.<br>a tension aux bornes du |

Il faut bien sur ajouter un fil reliant la borne noire (-) de la voie / à la borne de masse de l'interface (ce fil permet de fixer les masses et d'éviter une fluctuation des mesures).

Sur le schéma ci dessous dessinez les fils rouges et noirs de l'interface de Généris au circuit. Appelez moi pour vérifier le schéma et le montage ...

## 2- Réalisation des mesures :

<u>a – Réglage du logiciel Généris lors de la **charge du** <u>condensateur:</u></u>

-Sur le bureau, lancer le logiciel

- A chaque utilisation de Généris, il faudra le paramétrer comme suit :

• Il faut tout d'abord définir le nombre de voie (voie / et voie // ) que l'on veut étudier et lui préciser en fonction de

quelle grandeur (**le temps**)

Faîtes glisser les 2 icons des 2 tensions et celui de la base temps comme indiqué.

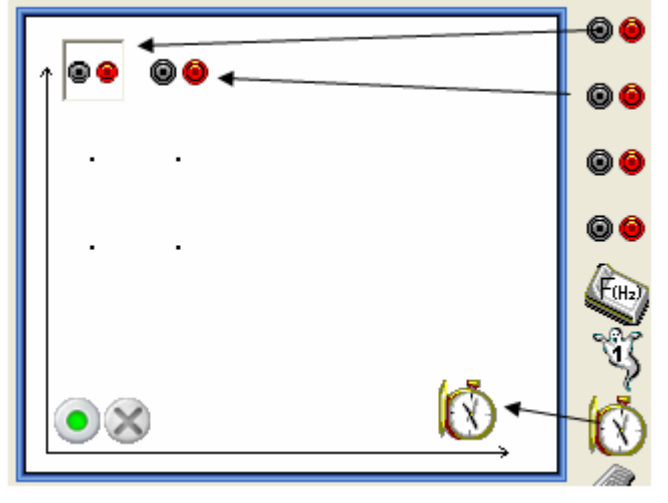

• Il faut maintenant **paramétrer les 2 voies et la base temps** :

| - Cliquer sur la voie /                                                                                                    |                                                                                                    |
|----------------------------------------------------------------------------------------------------|----------------------------------------------------------------------------------------------------|
|                                                                                                    | /: Directe                                                                                                    |
|                                                                                                    | Grandeur Mesure Affichage Personnalisé                                                                                                    |
| Indiquer la grandeur ( ici E) puis                                                                                                    | Grandeur E Unité V                                                                                                    |
| limites de 0 à 5 V                                                                                                    | Réglage du zéro                                                                                                    |
|                                                                                                    | Limites de la grandeur affichée                                                                                                    |
|                                                                                                    | Min 0 Max 5                                                                                                    |
| - Cliquer sur la voie // ↑ ♥ ♥ ♥ ♥                                                                                                    | faîtes les mêmes réglages                                                                                                    |
| Attention la tension mesurée est<br>ici u <sub>c</sub>                                                                                                    |                                                                                                    |
| - Ensuite cliquez sur la base de temps                                                                                                    | Temps 🥠                                                                                                    |
| F                                                                                                    | Fonction du temps Synchronisation Mesure                                                                                                    |
| Régler la base de<br>temps à 20 ms qui<br>correspond à la durée<br>d'acquisition                                                                                                    | Durée d'acquisition 20 ms v<br>Nombre de points 501 v<br>Acquisition continue Te : 99,7μs                                                                            |
| En cliquant sur l'onglet synchronisation, nous<br>allons définir à partir de quand l'acquisition<br>sera lancée :<br>Déclanchement sur la tension uc (direct //)<br>et dès que le niveau de la tension uc atteindra<br>la valeur 0,05 V ou 0,1 V si cela ne fonctionne<br>pas bien. Lors de la charge tension u <sub>c</sub> est<br>croissante | Onction du temps Synchronisation Mesure   Synchronisation Voie de synchro //: Directe   Niveau 0,05   Croissant  Décroissant    Fermer au lancement de l'acquisition |
| Vous pouvez enfin lancer votre première<br>acquisition en cliquant sur le petit bouton vert                                                                                                    | • *                                                                                                    |
| ous pouvez maintenant basculer l'interrupteur en posi                                                                                                    | ition 1 :La courbe doit apparaître                                                                                                    |
| i c'est le cas , cliquez sur 🛄 le bouton pour ag                                                                                                    | randir le graphe ou adapter l'échelle.                                                                                                    |

### 3- Exploitation des mesures :

a- Refaire le montage sur son compte rendu en précisant les différentes tensions aux bornes des différents dipôles et le courant électrique.

b- Comment évolue la tension aux bornes du condensateur ? Définir le régime transitoire et permanent.

c- Détermination de la constante de temps :

#### Deux méthodes graphiques :

- La première : ' Tangente

Sur la courbe, bouton droit, sélectionné la tangente et la positionner.

| Pointeur<br>Droite<br>Zoom<br>Tangente<br>Gomme<br>Tangentes pH | La valeur de $\tau$ est l'abscisse du point d'intersection<br>de la tangente à l'origine et l'asymptote horizontale.<br>Notez cette valeur.<br>$\tau$ =<br>Le deuxième : 63% de u (max) | Il suffit de déplacer le<br>curseur sur le point<br>d'intersection et de lire la<br>valeur de l'abscisse en bas à<br>gauche. |
|-----------------------------------------------------------------|----------------------------------------------------------------------------------------------------|----------------------------------------------------------------------------------------------------|
| Zoom normal                                                     | Calculer 63% de uc(max)                                                                                                    |                                                                                                    |
| Choix de l'axe                                                  | Reporter cette valeur sur l'axe des ordonnées e                                                                                                    | et déterminer l'abscisse du poin                                                                                             |
| Représentation                                                  | la courbe qui correspond à cette ordonnée.<br>C'est encore $\tau$ . Notez sa valeur $\tau$ =                                                                                            |                                                                                                    |

## II - Décharge du condensateur à travers une résistance $R_2 = 68\Omega$ :

## Le condensateur doit être bien sur chargé.

Conclure.

- Modifier les paramètres de Généris en adaptant la synchronisation ( $u_{\rm c}$  va diminuer !)

- Réaliser l'acquisition lors de la décharge.

Attention, pour des raisons de stabilité, la voie // doit être brancher comme le schéma ci-contre - Calculer  $\tau_d$  par la méthode de la tangente à l'origine.

- Calculer  $\tau_d$  non plus avec 63% mais 37% de E

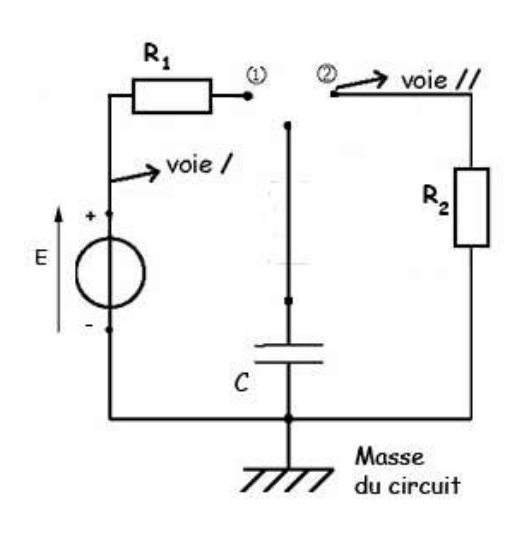

Conclure en calculant  $R_2 \times C$ 

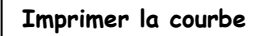

# **III- Etude théorique :**

#### Charge d'un condensateur

- Etablir l'équation différentielle vérifiée par la tension  $u_c(t)$ 

- La solution est de la forme  $u_c(t) = A \times e^{-\frac{t}{R_1 C}} + B$ Déterminer les expressions des constantes A et B

- En déduire l'expression du courant i(t). Tracer l'allure de la courbe i =f(t)

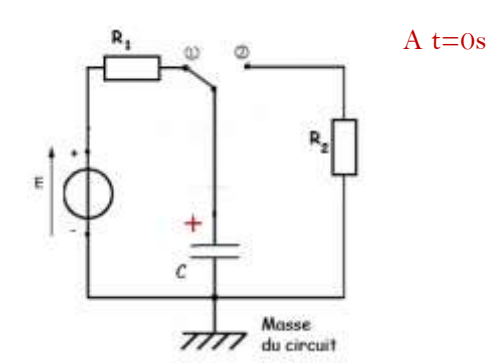

#### Décharge d'un condensateur

- Etablir l'équation différentielle vérifiée par la tension  $u_c(t)$ 

- La solution est de la forme  $u_c(t) = A \times e^{-\frac{t}{R_2 C}} + B$ Déterminer les expressions des constantes A et B

- En déduire l'expression du courant i(t). Tracer l'allure de la courbe i =f(t)

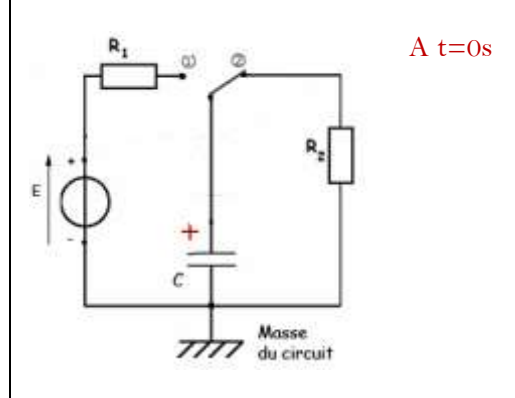

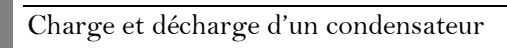